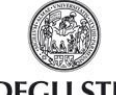

ESSE3 GUIDA AL CARICAMENTO DELLA FOTOTESSERA PER LA STUDENT CARD

# ESSE3

# GUIDA AL CARICAMENTO DELLA FOTOTESSERA PER LA STUDENT CARD

Aggiornata al 24/09/2015

| Redazione a cura di:                             | Area Dirigenziale Didattica e Servizi per gli Studenti<br>Area Dirigenziale Sistemi Informativi |
|--------------------------------------------------|-------------------------------------------------------------------------------------------------|
| Distribuito a:                                   | Studenti iscritti dell'Ateneo                                                                   |
| Modifiche rispetto alle<br>revisioni precedenti: |                                                                                                 |

Rev. 1.1 del 24 settembre 2015 Codice Documento: ESSE3\_foto\_studente\_iscritto Pagina 1 di 8

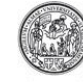

## ESSE3 GUIDA AL CARICAMENTO DELLA FOTOTESSERA PER LA STUDENT CARD

## Sommario

| 1. | Scopo del documento                                               | 3 |
|----|-------------------------------------------------------------------|---|
| 2. | Link per accedere alla procedura di caricamento della fototessera | 3 |
| 3. | Supporto                                                          | 3 |
| 4. | Istruzioni                                                        | 3 |

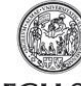

## ESSE3 GUIDA AL CARICAMENTO DELLA FOTOTESSERA PER LA STUDENT CARD

#### 1. Scopo del documento

Lo scopo del presente documento è quello di guidare gli studenti iscritti al caricamento della fototessera che sarà stampata sulla Student Card. Per maggiori informazioni sulla Student Card, si consulti la pagina web:

http://www.unipr.it/studentcard

### 2. Link per accedere alla procedura di caricamento della fototessera

Il caricamento della fototessera si effettua a partire dal sistema di gestione della propria carriera, denominato ESSE3, disponibile al link:

http://unipr.esse3.cineca.it

### 3. Supporto

Se incontri difficoltà durante la procedura puoi scrivere un email all'indirizzo <u>helpdesk.immatricolazioni@unipr.it</u>, indicando nome, cognome, codice fiscale e una descrizione del problema riscontrato.

Il supporto è attivo dal lunedì al venerdì (orario d'ufficio).

#### 4. Istruzioni

Per iniziare la procedura di caricamento della fototessera, collegati alla pagina web <u>http:/unipr.esse3.cineca.it</u> ed effettua il login con le tue credenziali di Ateneo (del tipo **nome.cognome@studenti.unipr.it**):

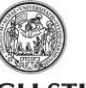

## ESSE3 GUIDA AL CARICAMENTO DELLA FOTOTESSERA PER LA STUDENT CARD

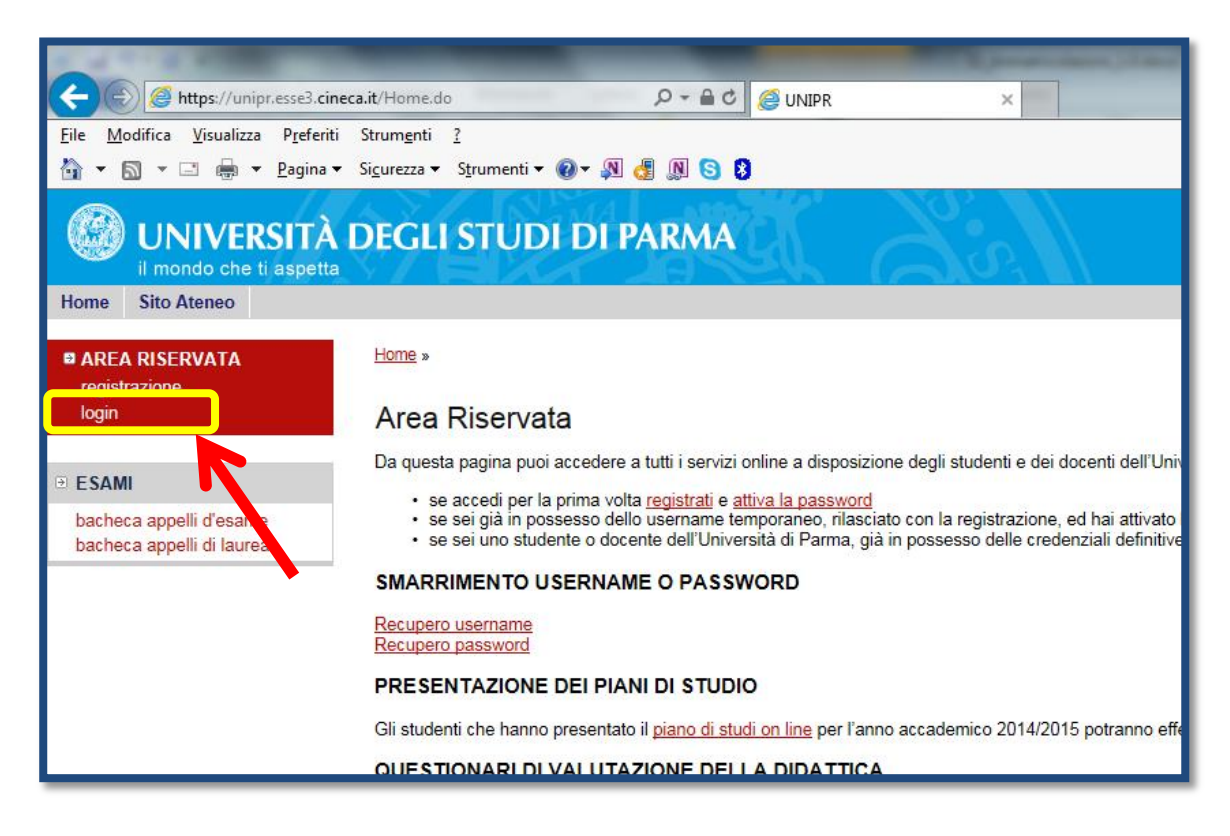

Tra le voci di menù grigie a sinistra seleziona HOME e successivamente la voce FOTO.

| UNIVERSITÀ DEGLI STUDI DI PARMA             |                                                                                                    |                                                                                                    |                            |            |  |
|---------------------------------------------|----------------------------------------------------------------------------------------------------|----------------------------------------------------------------------------------------------------|----------------------------|------------|--|
| Home Sito Ateneo                            |                                                                                                    |                                                                                                    |                            |            |  |
| Studente                                    | номе                                                                                                    |                                                                                                    |                            |            |  |
| NOME COGNOME                                | NOME COGNOME - [MAT.                                                                                                    |                                                                                                    |                            |            |  |
| Q                                           | Di seguito vengono indicate le informazioni generali sulla situazione universitaria e sulle iscrizioni effettuate nel corso degli anni. |                                                                                                    |                            |            |  |
|                                             | Informazioni sullo                                                                                                    | studente                                                                                                    |                            |            |  |
|                                             | Tipo di corso: Corso di Laurea                                                                                                    |                                                                                                    |                            |            |  |
|                                             | Profilo studente: Studente Standard                                                                                                    |                                                                                                    |                            |            |  |
| AREA RISERVATA<br>logout<br>cambia password | Anno di Corso:<br>Data<br>immatricolazione:<br>Corso di studio:<br>Ordinamento:<br>Percorso di studio:                                  | Anno al Corso: 2<br>Data 2509/2013<br>mmatricolazione:<br>Torso ali studio: [3001] - SCIENZE GASTRONOMICHE<br>Ordinamento: [3001-12] - SCIENZE GASTRONOMICHE |                            |            |  |
| HOME                                        | HOME     Percorso ai suaio: [GEN] - CORSO GENERICO                                                                                      |                                                                                                    |                            |            |  |
| anagrafica<br>foto                          | Situazione iscrizioni                                                                                                    |                                                                                                    |                            |            |  |
| posta                                       | Anno accademico                                                                                                    |                                                                                                    | Corso di Studio            | Anno corso |  |
| canali m. vi                                | 2013/2014                                                                                                    |                                                                                                    | 3001 SCIENZE GASTRONOMICHE |            |  |
| SEGRETERN                                   | ETERI 2014/2015                                                                                                    |                                                                                                    | 3001 SCIENZE GASTRONOMICHE |            |  |
| ■ PIANO DI STUDO                            |                                                                                                    |                                                                                                    | ·                          |            |  |
| CARRIERA                                    |                                                                                                    |                                                                                                    |                            |            |  |
| • ESAMI                                     |                                                                                                    |                                                                                                    |                            |            |  |

Si aprirà la pagina da cui potrai effettuare l'upload della foto.

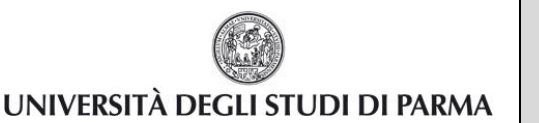

## ESSE3 GUIDA AL CARICAMENTO DELLA FOTOTESSERA PER LA STUDENT CARD

#### Premi quindi il pulsante **Upload Foto**.

| Studente                  | Upload Foto<br>Attraverso le pagine seguenti potrai procede<br>Check List | ere con l'upload della tua foto. |      |                   |
|---------------------------|---------------------------------------------------------------------------|----------------------------------|------|-------------------|
| X                         | Attività                                                                  | Sezione                          | Info | Stato avanzamento |
|                           | A - Inserimento Foto                                                      |                                  | 0    | (¢                |
|                           |                                                                           | Upload Foto                      | 0    | (L)               |
| logout<br>cambia password | Upload Foto                                                               |                                  |      |                   |
| • HOME                    |                                                                           |                                  |      |                   |
| anagrafica<br>foto        |                                                                           |                                  |      |                   |

Leggi attentamente le istruzioni riportate a video nella schermata successiva, in particolare quelle relative ai requisiti che devono essere soddisfatti dalla fototessera, poiché la Student Card sarà utilizzata come strumento di riconoscimento.

In sintesi è importante che:

- la fotografia inquadri in primo piano solo il tuo viso e le spalle (il viso deve occupare il 70-80% della foto) e che lo sfondo sia uniforme;
- sia a fuoco, nitida e abbia un livello ottimale di luminosità e contrasto;
- il tuo sguardo sia diretto verso l'obiettivo e gli occhi siano aperti;
- le dimensioni in pixel siano almeno 266x354 e le proporzioni tra l'altezza e la larghezza siano 4:3.

Puoi trovare degli esempi di tipologie di foto ammesse e non ammesse nella guida fornita dalla polizia di stato, disponibile a questo indirizzo: <u>http://questure.poliziadistato.it/file/1098\_4867.pdf</u>.

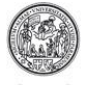

## ESSE3 GUIDA AL CARICAMENTO DELLA FOTOTESSERA PER LA STUDENT CARD

Premi **Sfoglia** (o **Scegli File**, a seconda del browser che stai usando) e cerca sul tuo PC il file corrispondente alla fotografia da caricare.

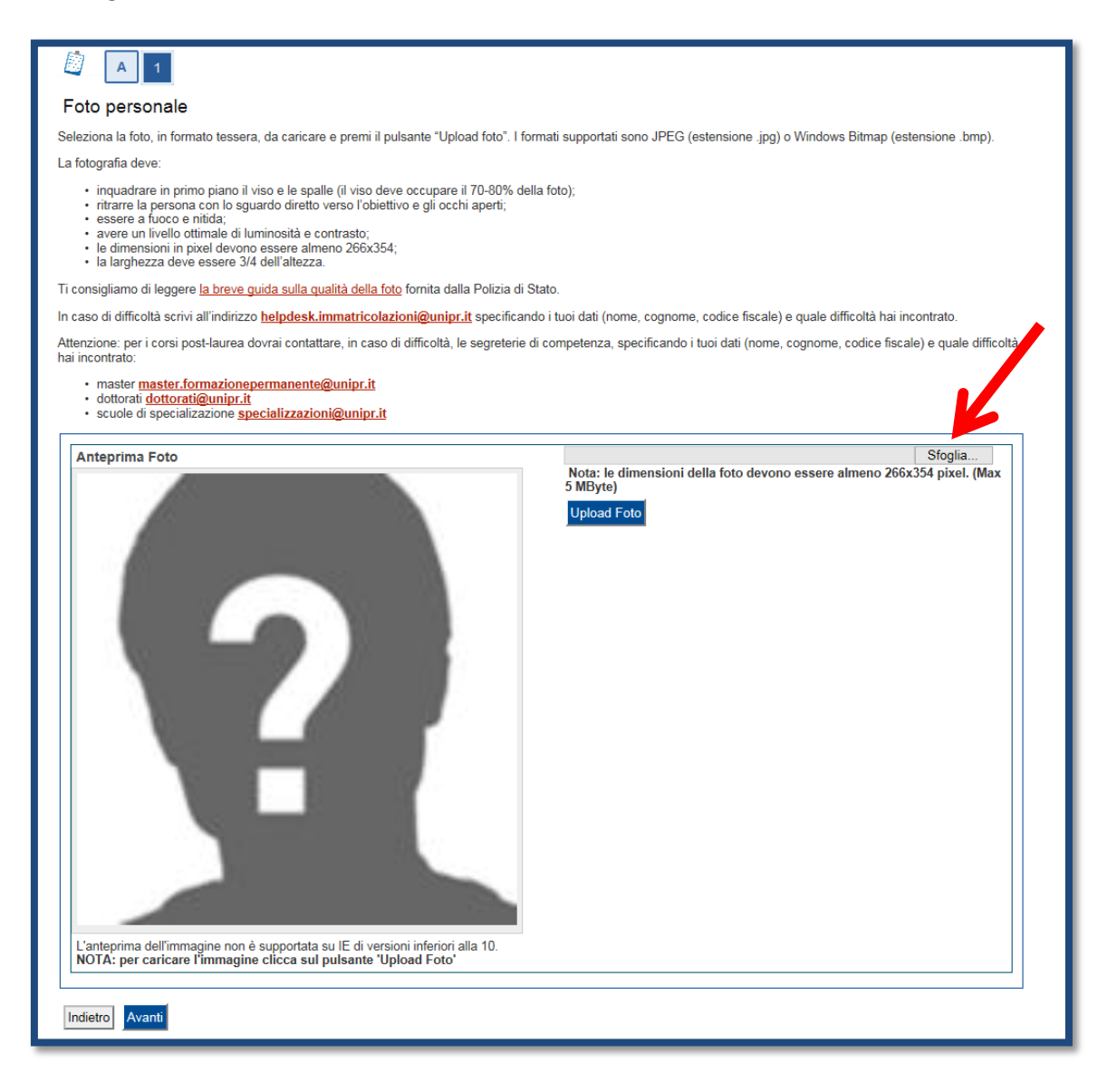

Una volta selezionato il file la fotografia scelta ti sarà mostrata in anteprima nel riquadro Anteprima Foto.

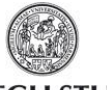

# ESSE3 GUIDA AL CARICAMENTO DELLA FOTOTESSERA PER LA STUDENT CARD

Premi il pulsante Upload foto per salvare la fotografia nel sistema.

| Foto personale                                                                                                    |
|----------------------------------------------------------------------------------------------------|
| Seleziona la foto, in formato tessera, da caricare e premi il pulsante "Upload foto". I formati supportati sono JPEG (estensione .jpg) o Windows Bitmap (estensione .bmp).                                                                                                    |
| La fotografia deve:                                                                                                    |
| <ul> <li>inquadrare in primo piano il viso e le spalle (il viso deve occupare il 70-80% della foto);</li> <li>ritrarre la persona con lo sguardo diretto verso l'obiettivo e gli occhi aperti;</li> <li>essere a fuoco e nitida;</li> <li>avere un livello ottimale di luminosità e contrasto;</li> <li>le dimensioni in pixel devono essere almeno 266x354;</li> <li>la larghezza deve essere 3/4 dell'altezza.</li> </ul>                             |
| Ti consigliamo di leggere <u>la breve guida sulla qualità della foto</u> fornita dalla Polizia di Stato.                                                                                                    |
| In caso di difficoltà scrivi all'indirizzo helpdesk.immatricolazioni@unipr.it specificando i tuoi dati (nome, cognome, codice fiscale) e quale difficoltà hai incontrato.                                                                                                    |
| Attenzione: per i corsi post-laurea dovrai contattare, in caso di difficoltà, le segreterie di competenza, specificando i tuoi dati (nome, cognome, codice fiscale) e quale difficoltà hai incontrato:                                                                                                    |
| master <u>master.formazionepermanente@unipr.it</u> dottorati <u>dottorati@unipr.it</u> scuole di specializzazione <u>specializzazioni@unipr.it</u>                                                                                                    |
| Antenrima Foto                                                                                                    |
| The transmission delia foto devono essere almeno 2003/34 pixel, (max biblig)         Upload Foto         Provide Foto         Anteprima dell'immagine non è supportata su E di versioni inferiori alla 10.         Drate refirmagine non è supportata su E di versioni inferiori alla 10.         Drate refirmagine non è supportata su E di versioni inferiori alla 10.         Drate refirmagine non è supportata su E di versioni inferiori alla 10. |
| Indietro Avanti                                                                                                    |

#### La procedura è terminata.

Premi Avanti per tornare alla pagina iniziale, oppure Indietro per ripetere la procedura se necessario.

#### ATTENZIONE:

Nel caso in cui la foto caricata non fosse conforme ai requisiti richiesti, riceverai un'email al tuo indirizzo di posta elettronica istituzionale che ti inviterà a ripetere la procedura. Nel caso invece la foto fosse idonea, verrà inviata alla stampa sulla tua Student Card e sarai contattato via email per prenotare il ritiro.

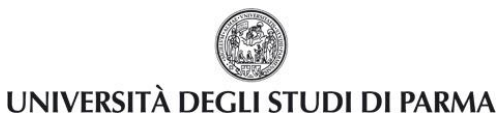

GUIDA AL CARICAMENTO DELLA FOTOTESSERA PER LA STUDENT CARD

La foto che hai caricato sarà d'ora in poi visibile nella tua pagina personale nel riquadro in alto a sinistra.

| UNIVERSITÀ DEGLI STUDI DI PARMA               |                                                                |                                                                                                    |  |  |  |
|-----------------------------------------------|----------------------------------------------------------------|----------------------------------------------------------------------------------------------------|--|--|--|
| Home Sito Ateneo                              |                                                                |                                                                                                    |  |  |  |
| Studente                                      | HOME<br>NOME COG<br>Di seguito vengono ir                      | NOME - [MAT.]<br>ndicate le informazioni generali sulla situazione universitaria e sulle iscrizioni effettuate nel corso degli anni. |  |  |  |
|                                               | Informazioni sullo                                             | studente                                                                                                    |  |  |  |
|                                               | lipo di corso:                                                 | Corso di Laurea                                                                                                    |  |  |  |
| AREA RISERVATA     logout     cambia password | Promo studente:<br>Anno di Corso:<br>Data<br>immatricolazione: | Studente Standard<br>2<br>25/09/2013                                                                                                 |  |  |  |